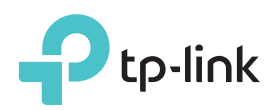

かんたん設定ガイド

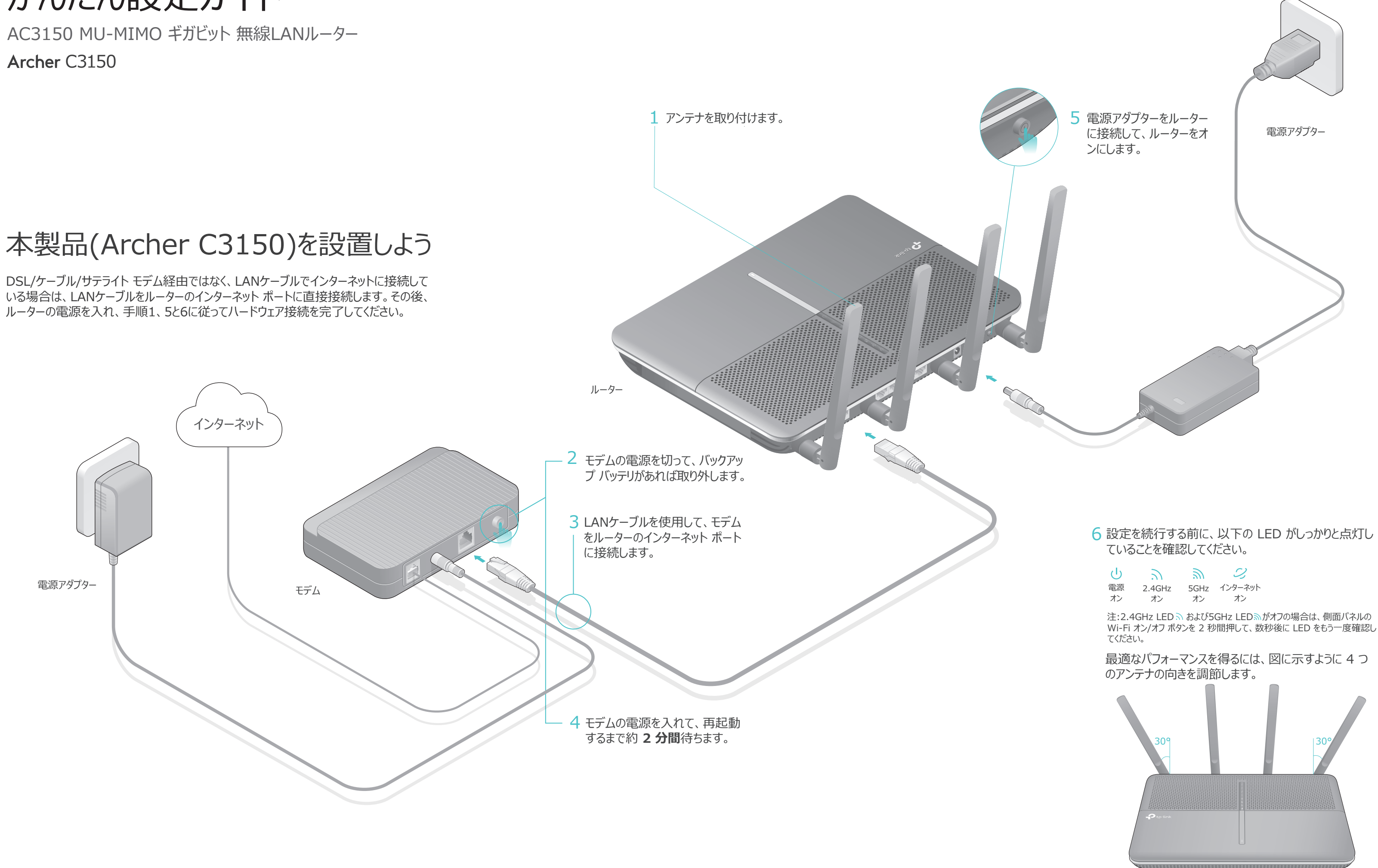

| ტ  | 5      | 2    | I,      |
|----|--------|------|---------|
| 電源 | 2.4GHz | 5GHz | インターネット |
| オン | オン     | オン   | オン      |

## WebブラウザーでWi-Fi接続を設定しよう

- 1、コンピューターをルーターに接続します (有線または無線)。
- 有線

コンピューターで Wi-Fi をオフにして、図のようにデバイスを接続します。

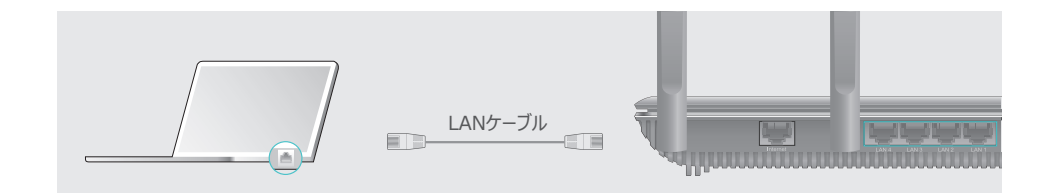

- 無線
- A.ルーターの底面の製品ラベルに印刷さ れている SSID (ネットワーク名) および ワイヤレス パスワードを使用して無線で 接続します。

| Ptp-link |                                           |
|----------|-------------------------------------------|
|          |                                           |
|          |                                           |
|          |                                           |
|          | ワイヤレス バスワード/PIN:XXXXXXXX                  |
|          | SSID:TP-LINK_XXXX<br>SSID:TP-LINK_XXXX_5G |

B.コンピューターのネットワークアイコンをクリック、またはスマートフォンやタブレットの Wi-Fi設定を開き、接続先のSSIDを選択します。

| コンピューター                       | スマートフォンやタブレット                                          |
|-------------------------------|--------------------------------------------------------|
| ↔<br>接続が使用可能です。               | < 設定 Wi-Fi                                             |
| ワイヤレスネットワーク接続                 | Wi-Fi                                                  |
| TP-LINK_XXXX                  | ネットワークを選択                                              |
| TP-LINK_XXX_5G     回 自動的に接続する | TP-LINK_XXXX     ● 奈 ①       TP-LINK_XXXX_5G     ● 奈 ① |
|                               | その他…                                                   |

ヒント: WPSボタンを押して接続することもできます。詳細については、www.tp-link.jp でユーザー ガイドをご参照ください。

- 2.Web ブラウザーによるルーターの設定を行います。
- A Web ブラウザーのアドレスバーに「 http://tplinkwifi.net 」または「 http://192.168.0.1」と入力します。ユーザー名とパスワードの両方に「 admin」を入力して、[ログイン]をクリックします。

注:ログインウィンドウが表示されない場合は、FAQ>Q1を参照してください。

| p://tplinkwifi.net                   | $ ho \cdot  ightarrow$ |
|--------------------------------------|------------------------|
| <ul> <li>◆ admin</li> <li></li></ul> |                        |

#### B 新しいユーザー名とパスワードを作成して、「確認] をクリックします。その後、表示される 手順に従って初期設定を行ってください。

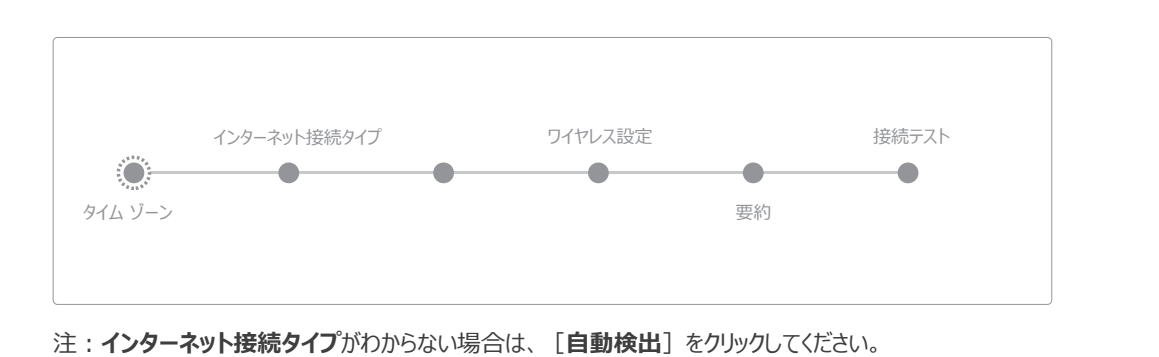

#### (こ)お楽しみください!

他にも、TP-LINKルーターはゲストネットワーク・保護者の設定・アクセスコントロール等、様々な機能を備 えています。詳細はhttp://www.tp-link.jp のユーザーガイドをお読みください。

# アプリをダウンロード

TP-LINK専用の無料アプリ「Tether(テザリング)」で、簡単にルーターにアクセスして以 下を行うことができます。望ましくないユーザーからのネットワークへのアクセスをブロックしたり、 保護者による制限やワイヤレス設定などが可能です。

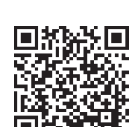

USB 機能

ファイルにアクセスできます。

QRコードをスキャンして、アプリ「Tether」をApple App Storeまたは Google Playから無料でダウンロードします。

Q5.ワイヤレス ネットワーク パスワードを忘れた場合はどうすればよいですか? A1. 既定のワイヤレス パスワードを変更していない場合は、ルーターの製品ラベルに記載されて います。

お探しの回答がここにない場合は、www.tp-link.jp を参照してください。

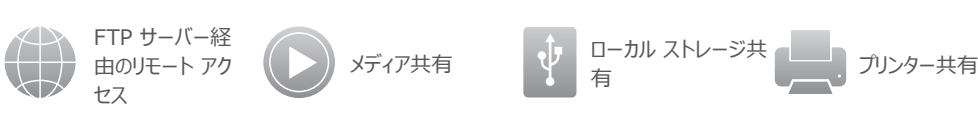

USB ポートにより、ローカル ネットワークで、メディア、ストレージ、印刷を共有することが

できます。また、FTPサーバーのセットアップにより、インターネット経由のリモートで自分の

USB 2.0 ポート

(==)

USB 3.0 ポート

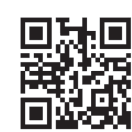

USB 機能の詳細については、http://tp-link.com/app/usb をご覧 になるか、QR コードをスキャンしてください。

## FAQ (よくある質問)

Q1.ログイン ウィンドウが表示されない場合はどうすればよいですか?

A1. コンピューターが静的 IP アドレスまたは固定 IP アドレスに設定されている場合は、IP ア ドレスを自動で取得するように設定を変更してください。

A2. Web ブラウザーに「 http://tplinkwifi.net 」または「 http://192.168.0.1 」が 正しく入力されているかどうかを確認してください。あるいは、Web ブラウザーに「 http://192.168.1.1 」と入力します。

A3. 別の Web ブラウザーでもう一度実行してください。

A4. ルーターを再起動してもう一度実行してください。

A5. 使用中のネットワーク アダプターをもう一度無効または有効にしてください。

Q2.インターネットにアクセスできない場合はどうしたらよいですか?

A1. コンピューターをLANケーブルでモデムに直接接続して、インターネットが適切に動作してい るかどうかを確認してください。正常に動作していない場合は、インターネット サービス プロ バイダーに問い合わせてください。

A2. ルーターの Web 管理画面にログインして、「基本] > 「ネットワーク マップ」を選択して、 インターネットIPアドレスが有効かどうかを確認してください。有効な場合は、クイックセット アップを再実行してください。そうでない場合は、ハードウェアの接続をもう一度チェックしてく ださい。

A3. ケーブル モデム ユーザーの場合は、ルーターの Web 管理画面にログインして、「詳細設 定] > [ネットワーク] > [インターネット] > [MAC クローン] を選択して、[現在のコ ンピューターの MAC アドレスを使用] をクリックし、[保存] をクリックして、モデムとルータ ーを再起動してください。

A4. ルーターを再起動してもう一度実行してください。

Q3.ルーターを工場出荷時の設定に復元するには?

A1. ルーターの電源が入っている状態で、電源LEDが消灯するまでリセットボタンを長押ししてく ださい。

A2. ルーターの Web 管理画面にログインして、「詳細設定] > [システム ツール] > 「バック アップおよび復元] > [バックアップおよび復元] を選択し、[既定の復元] をクリックしま す。ルーターは自動的に復元され、再起動します。

Q4.Web 管理パスワードを忘れた場合はどうすればよいですか? A. FAQ > Q3 を参照してルーターをリセットし、ユーザー名とパスワードの両方に既定の admin (すべて小文字)を使用してログインします。

A2. 既定のワイヤレス パスワードを変更した場合は、Web 管理ページにログインして、[基 本] > [ワイヤレス] を選択して、ワイヤレス パスワードを取得またはリセットします。